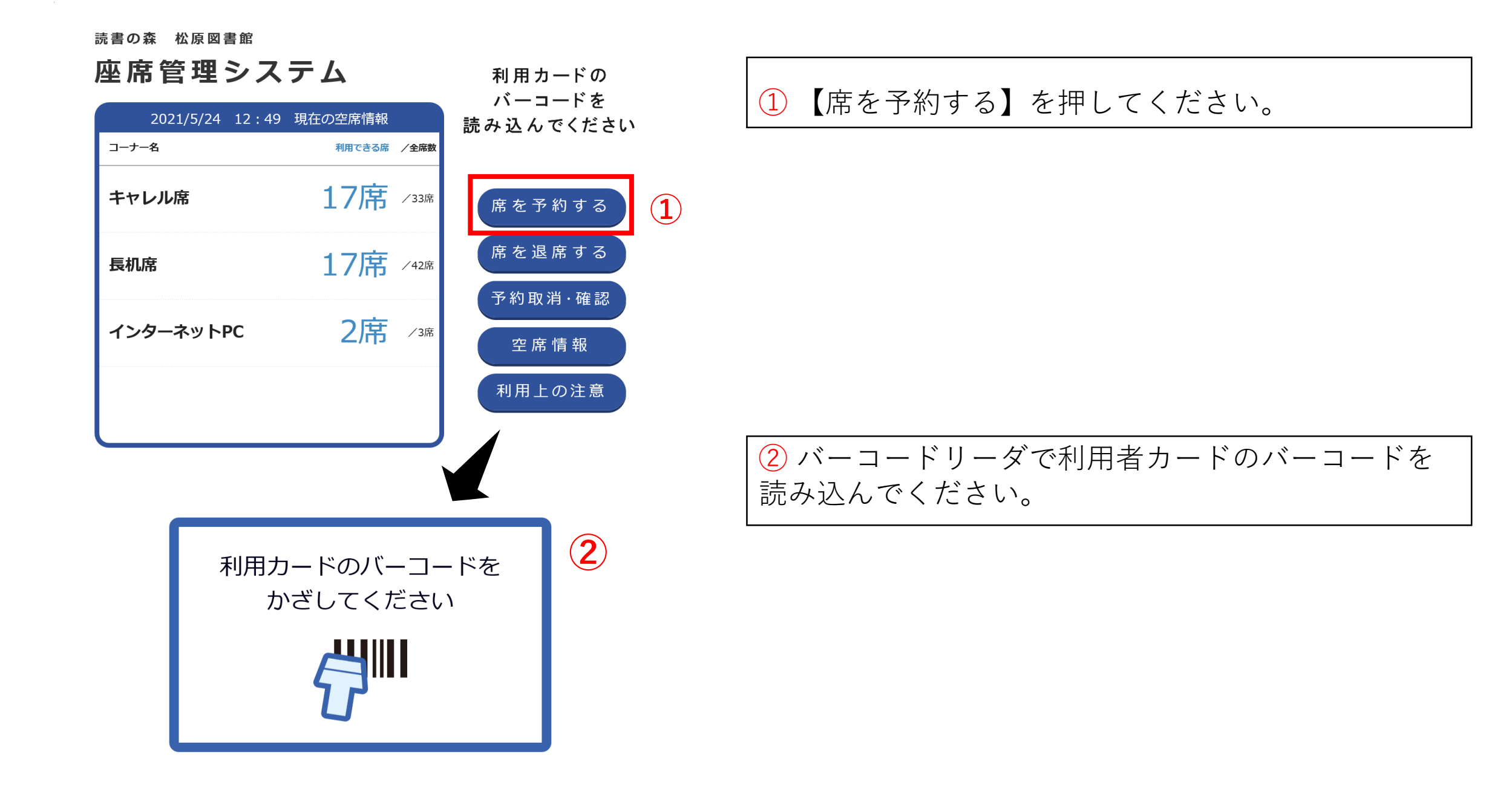

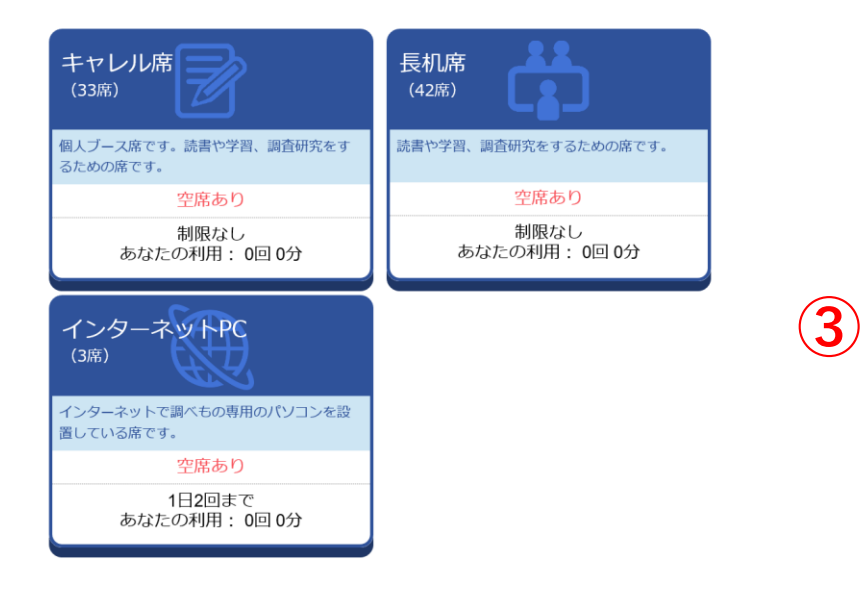

★終了する

座席の種類を選んでください

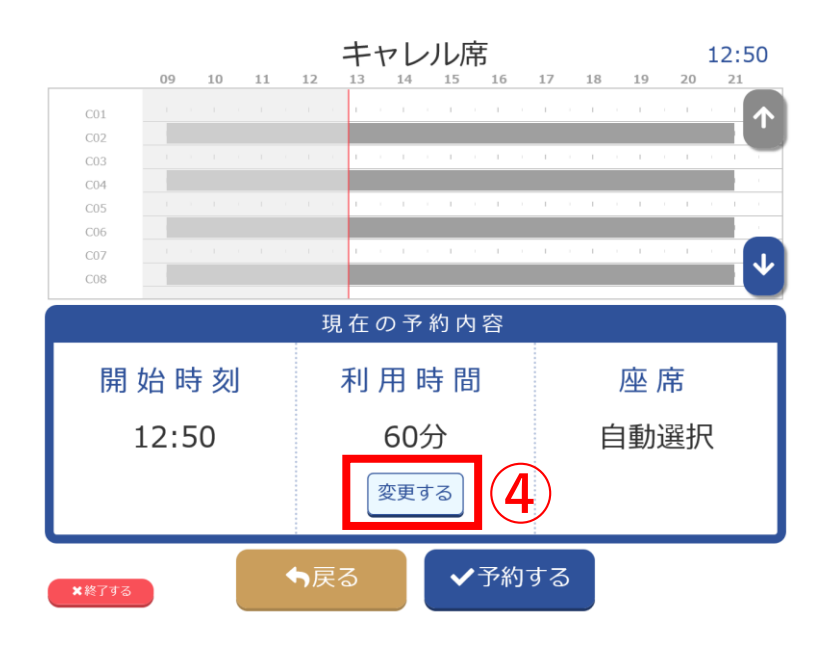

### ③希望の席種を押してください。

④利用時間の箇所にある【変更する】を押すと、利用時間を変更することができます。

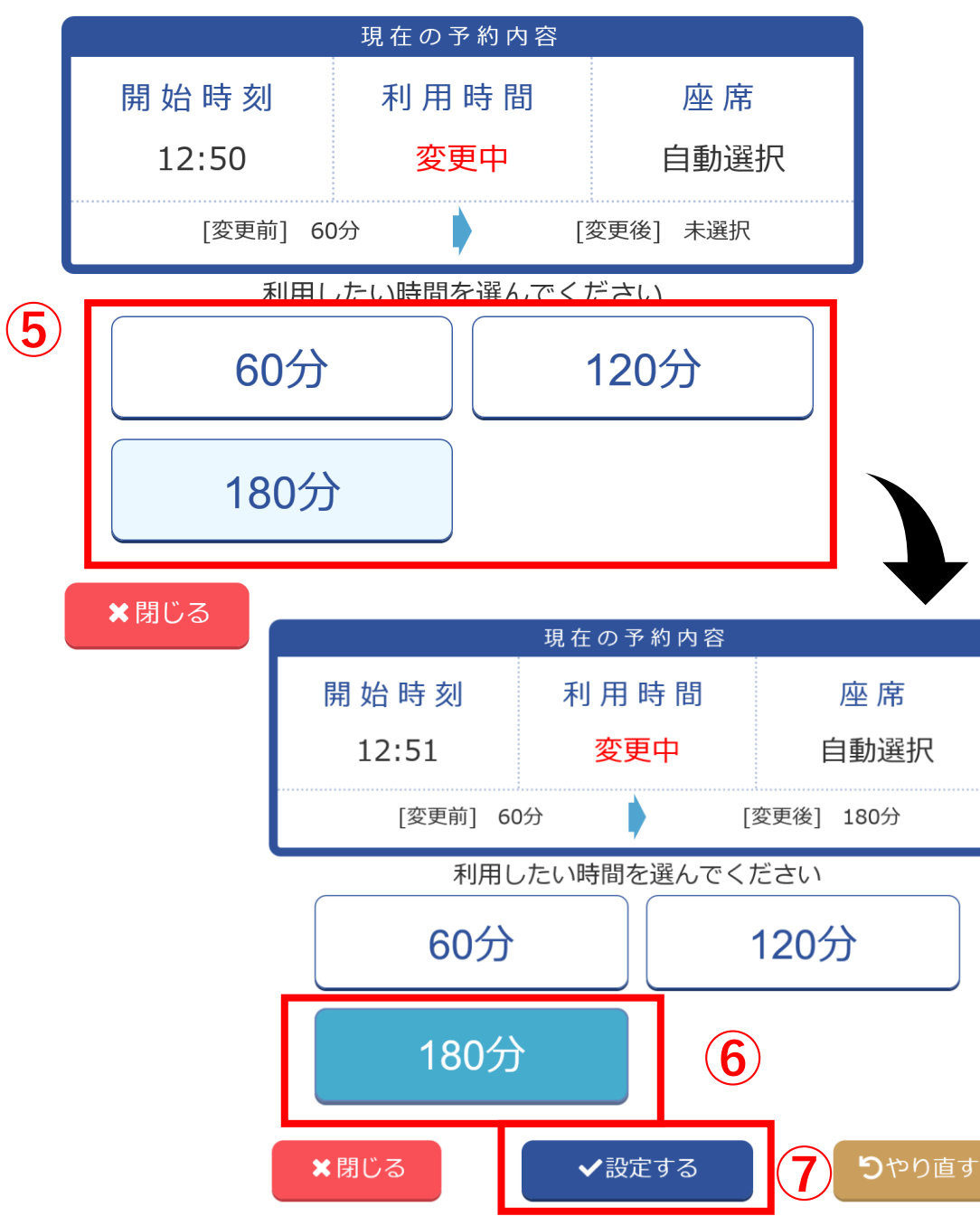

⑤時間枠は≪60分≫≪120分≫≪180分≫の3つから 選ぶことができ、自身の利用目的に合った利用時 間を選択できます。

⑥ご希望のお時間を選択してください。
⑦ 選んだ時間が、青くなれば【設定する】を押してください。

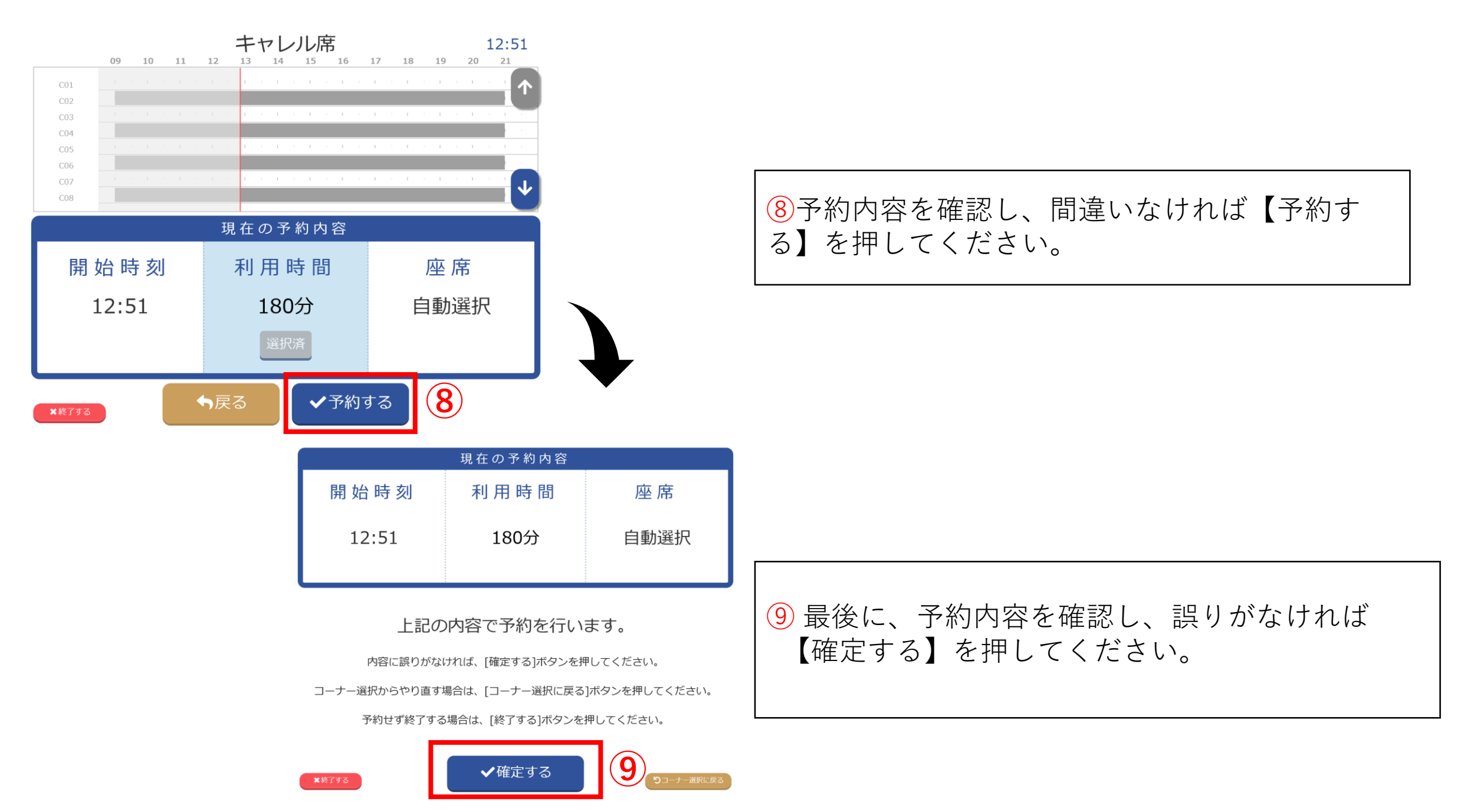